# ハイパーサーバサービス(移行) 移行用メール設定2マニュアル Outlook2019

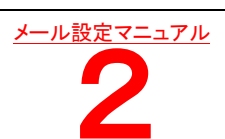

#### 【!注意!】

## ・ DNS 切替後に行って下さい。設定を行う前に、必ず「受信」作業を一度行って下さい。

- お手元に次の書類をご用意の上、設定をしてください。
- ・「FITWeb ハイパーサーバご利用開始のお知らせ」(以下「通知書」)
- ・「コントロールパネル」にて設定いただいた、お客さまのメールパスワード

### ■ アカウント設定を FITWeb の設定に変更

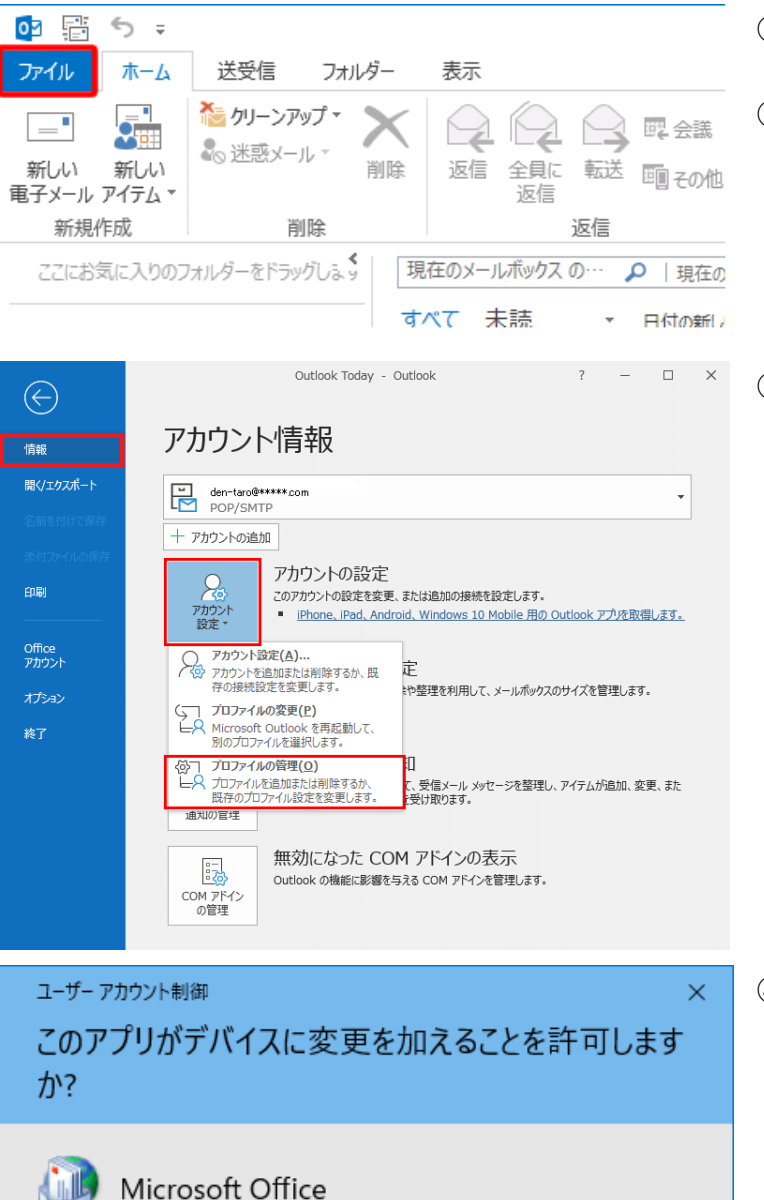

- ① Outlook2019を起動します。
- ② 左上の「ファイル」をクリックします。

③「アカウント情報」の画面が表示されます。
 「アカウント設定」から「プロファイルの管理」
 をクリックします。

④ ユーザーアカウント制御画面が表示された
 場合は「はい」をクリックします。
 出ない場合は、⑤へ進みます。

確認済みの発行元: Microsoft Corporation ファイルの入手先: このコンピューター上のハード ドライブ

#### 詳細を表示

はい

いいえ

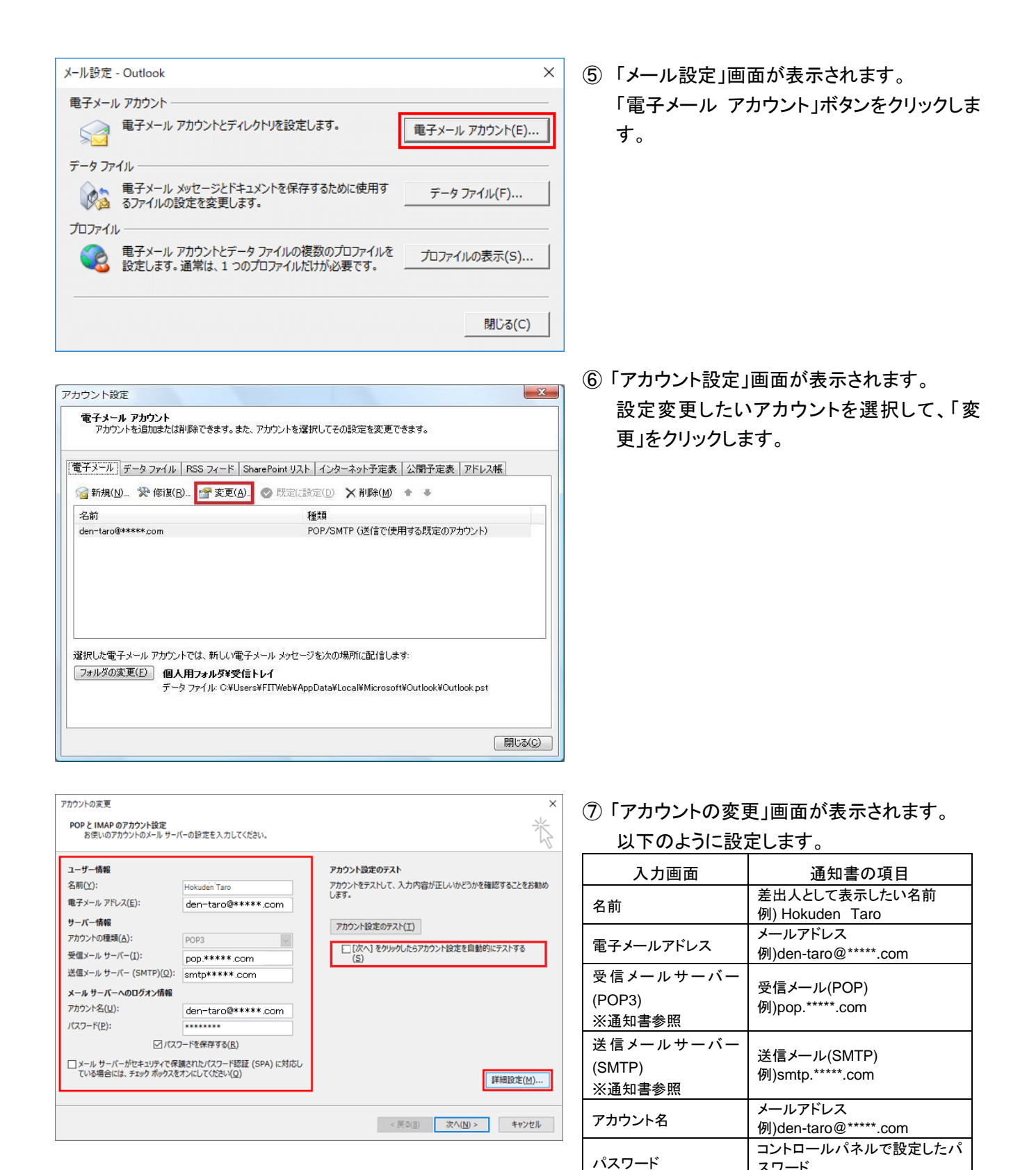

パスワードを保存する アカウント設定のテスト

⑧ 画面右下の「詳細設定]ボタンをクリックします。

スワード チェックする

チェックをはずす

| インターネット電子メール設定                                                                                                    | X     |
|----------------------------------------------------------------------------------------------------|-------|
| 全般 送信サーバー 詳細設定                                                                                                    |       |
| <ul> <li>✓ 送信サーバー (SMTP) は認証が必要(O)</li> <li>● 受信メール サーバーと同じ設定を使用する(U)</li> <li>● 次のアカウントとパスワードでログオンする(L)</li> <li>アカウント名(N):</li> <li>パスワード(P):</li> <li>「パスワードを保存する(R)</li> <li>□ セキュリティで保護されたパスワード認証 (SPA) に対応(Q)</li> <li>● メールを送信する前に受信メール サーバーにログオンする(I)</li> </ul> |       |
|                                                                                                    |       |
| インターネット電子メール設定                                                                                                    | ×     |
| 全般 送信サーバー 詳細設定<br>サーバーのポート番号<br>受信サーバー (POP3)(I): 110 標準設定(D)<br>このサーバーは暗号化された接続 (SSL) が必要(E)<br>送信サーバー (SMTP)(O): 587<br>使用する暗号化接続の種類(C): なし<br>サーバーのタイムアウト(T)<br>短い 長い 1 分<br>配信<br>・・・・・・・・・・・・・・・・・・・・・・・・・・・・・・・・                                                   |       |
| ок                                                                                                    | キャンセル |

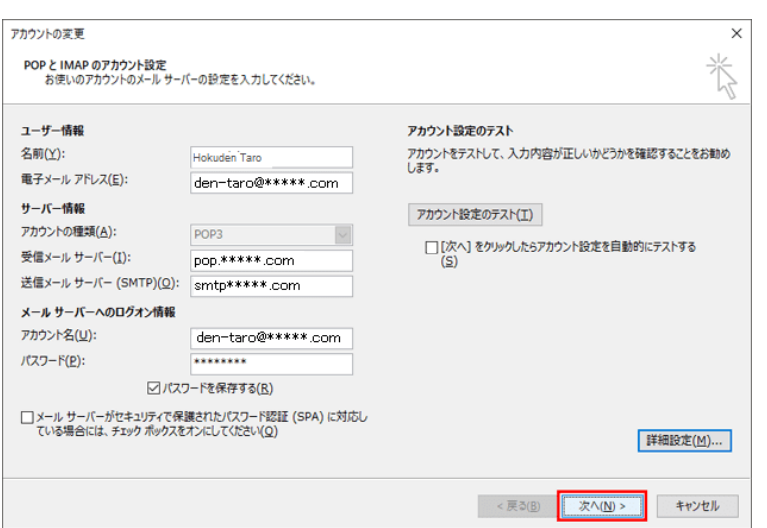

 ③「インターネット電子メール設定」画面が表示 されます。
 「送信サーバー」タブを開きます。

「送信サーバー(SMTP)は認証が必要」に チェックをし、「受信メールサーバーと同じ設 定を使用する」にチェックをします。

①「詳細設定」タブをクリックします。
 「サーバーのポート番号」項目を以下のよう
 に入力します。

| 入力画面         | 入力内容 |
|--------------|------|
| 受信サーバー(POP3) | 110  |
| 送信サーバー(SMTP) | 587  |

 「配信」項目で「サーバーにメッセージのコピ ーを置く」のチェックをはずします。

ただし、複数台のパソコンで同じメールを受信する 場合は、チェックをつけておきます。その際は必ず 「サーバーから削除する」にチェックを入れてくださ い。〇日後の部分は、複数台のパソコンがメール をチェックするのにかかる最少の日数を入れてくだ さい。この日数を長くすると、たくさんのメールがサ ーバーに残り、容量オーバーを起こすことがありま す。その場合、メールが届かなくなりますので、ご 注意ください。

「OK」ボタンをクリックします。

アカウントの変更]画面に戻ります。
 [次へ]ボタンをクリックします。

| アカウントの変更                       | ×               |
|--------------------------------|-----------------|
|                                |                 |
| すべて完了しました                      |                 |
| アカウントのセットアップに必要な情報がすべて入力されました。 |                 |
|                                |                 |
|                                |                 |
|                                |                 |
|                                |                 |
|                                |                 |
|                                |                 |
|                                |                 |
|                                |                 |
| - c                            | 戻る(B) <b>先了</b> |

「すべて完了しました」の画面が表示されます。「完了」ボタンを押します。

「メール設定」画面を「閉じる」で閉じます。

「アカウント情報」の画面を左上の「〇」で閉 じます。

以上で設定は完了です。

テストメールを送信するなどして、正常に送受信ができるかお試しください。